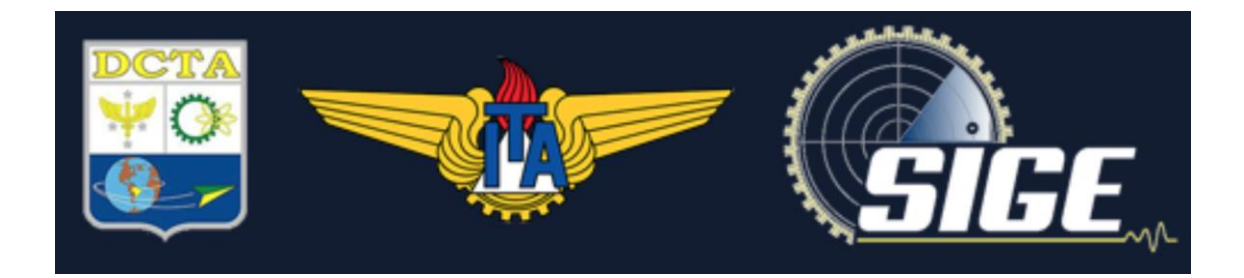

Manual Básico de Gravação no Microsoft PowerPoint (PPT) Versão 1.0.0 de 01 de setembro de 2021

# Sumário

| Ma | Manual básico de gravação no Microsoft PowerPoint3 |   |  |  |  |
|----|----------------------------------------------------|---|--|--|--|
| 1. | Introdução                                         | 3 |  |  |  |
| 2. | Modo "Apresentação de Slides"                      | 3 |  |  |  |
| 3. | Salvar o vídeo da apresentação                     | 5 |  |  |  |
| 4. | Vídeo pronto                                       | 6 |  |  |  |

# Manual básico de gravação no Microsoft PowerPoint (PPT)

# 1. Introdução

O objetivo desse manual é instruir de forma simples como gravar um vídeo de uma apresentação utilizando apenas a ferramenta Microsoft PowerPoint. É necessário que a ferramenta já esteja instalada na máquina.

#### 2. Modo "Apresentação de Slides"

Abra sua apresentação no PPT e clique no menu "Apresentação de Slides" no canto superior da tela, conforme figura abaixo:

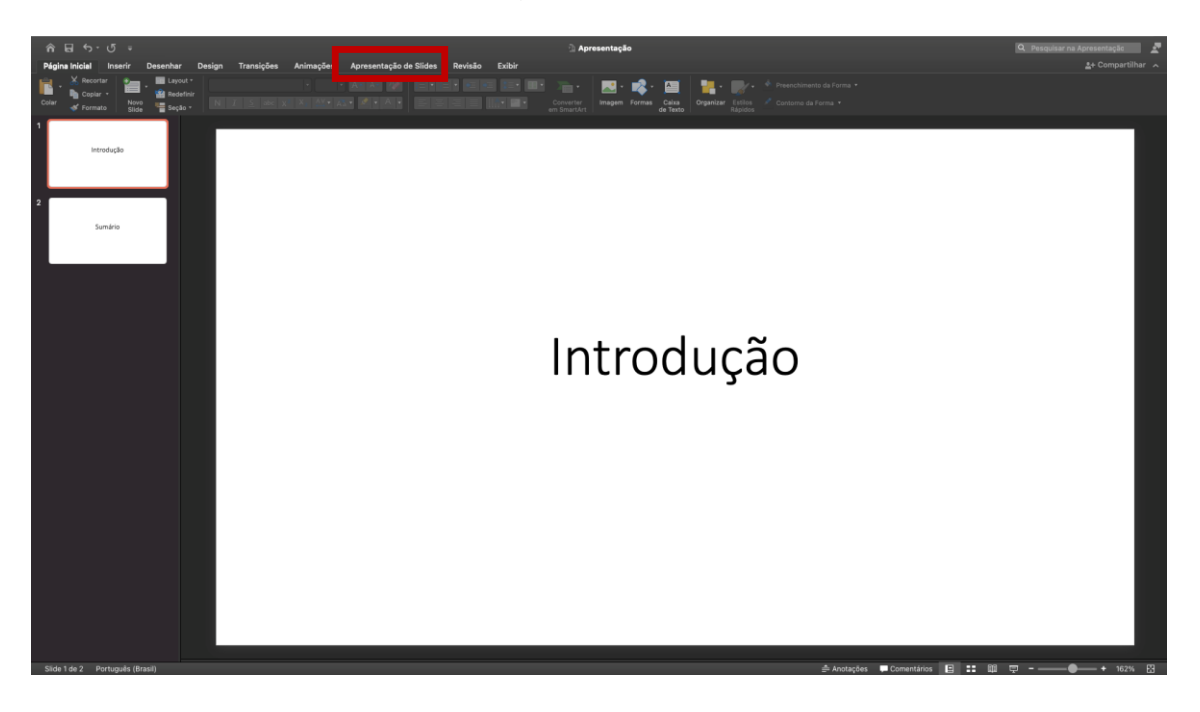

Após clicar, será disponibilizado um menu conforme figura abaixo, então clique em "Gravar Apresentação de Slides".

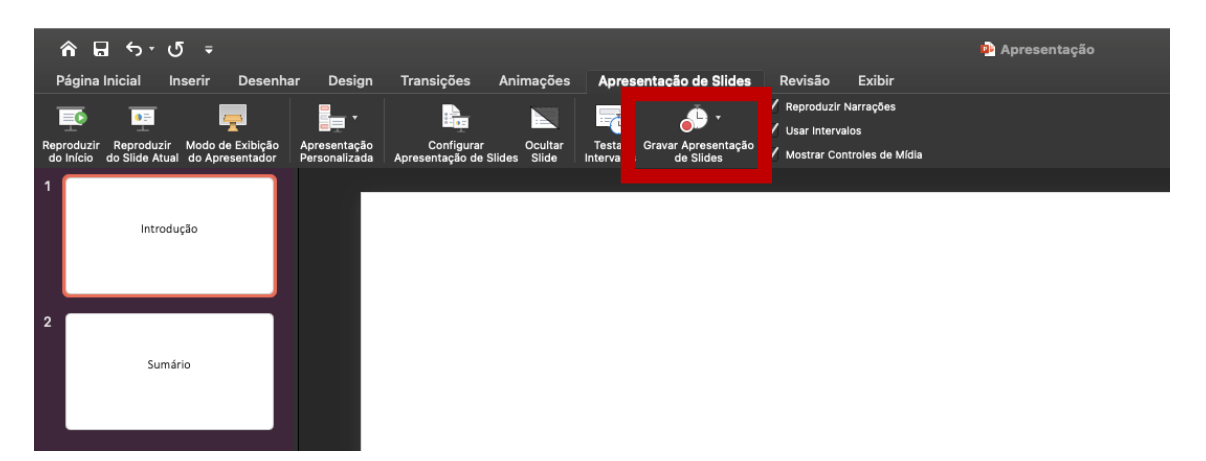

Uma janela de apresentação será disponibilizada conforme figura abaixo, para iniciar a gravação basta clicar no botão vermelho no topo.

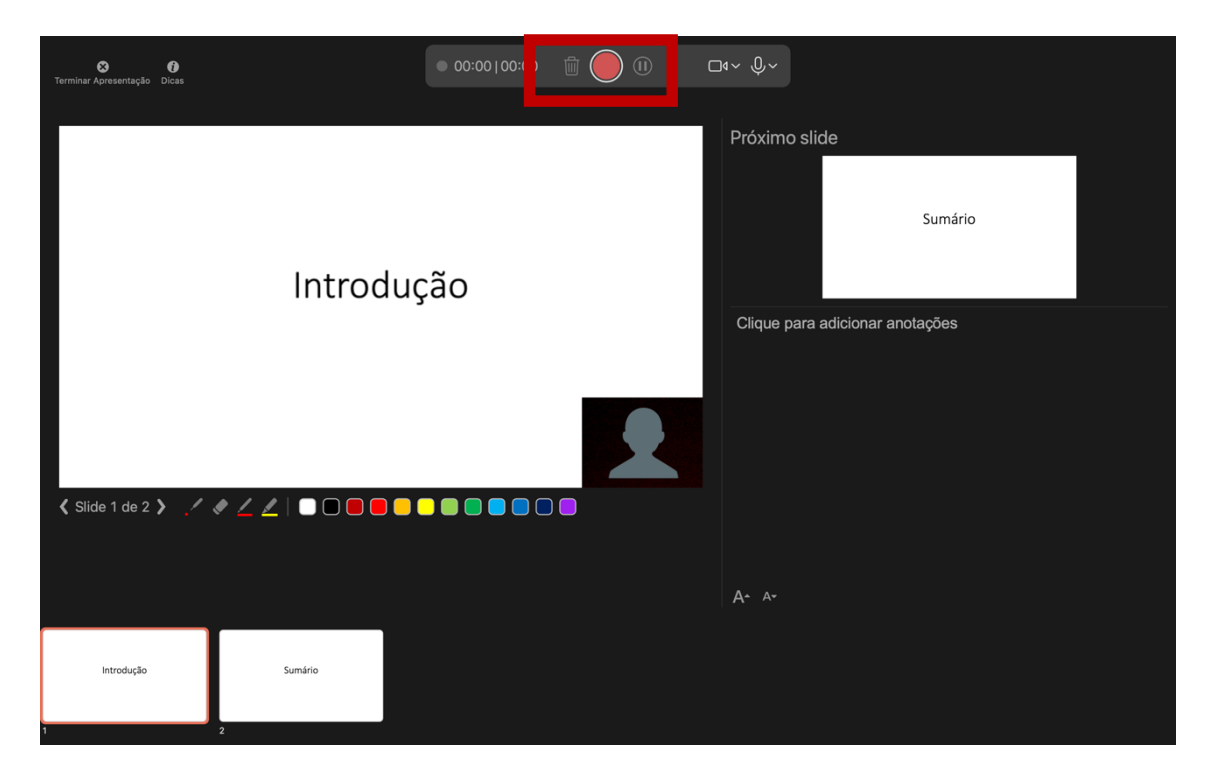

Após finalizar a gravação clique no ícone "Terminar Apresentação", será direcionado para o modo edição.

| 😵<br>Terminar Apresentação |              | 00:04 00:04 | Ŵ <b>()</b> (I) |                           |                         |  |
|----------------------------|--------------|-------------|-----------------|---------------------------|-------------------------|--|
|                            | Introduç     | :ão         |                 | Próximo                   | slide<br>Sumário        |  |
|                            |              |             |                 | Clique pa                 | ara adicionar anotações |  |
|                            |              |             |                 | <b>A</b> ^ A <del>√</del> |                         |  |
| Introdução                 | Sumário<br>2 |             |                 |                           |                         |  |

### 3. Salvar o vídeo da apresentação

Para salvar o vídeo da sua apresentação vá em: "Arquivo" -> "Exportar" (Mac O.S.) ou em "Arquivo" -> "Salvar como" (Windows).

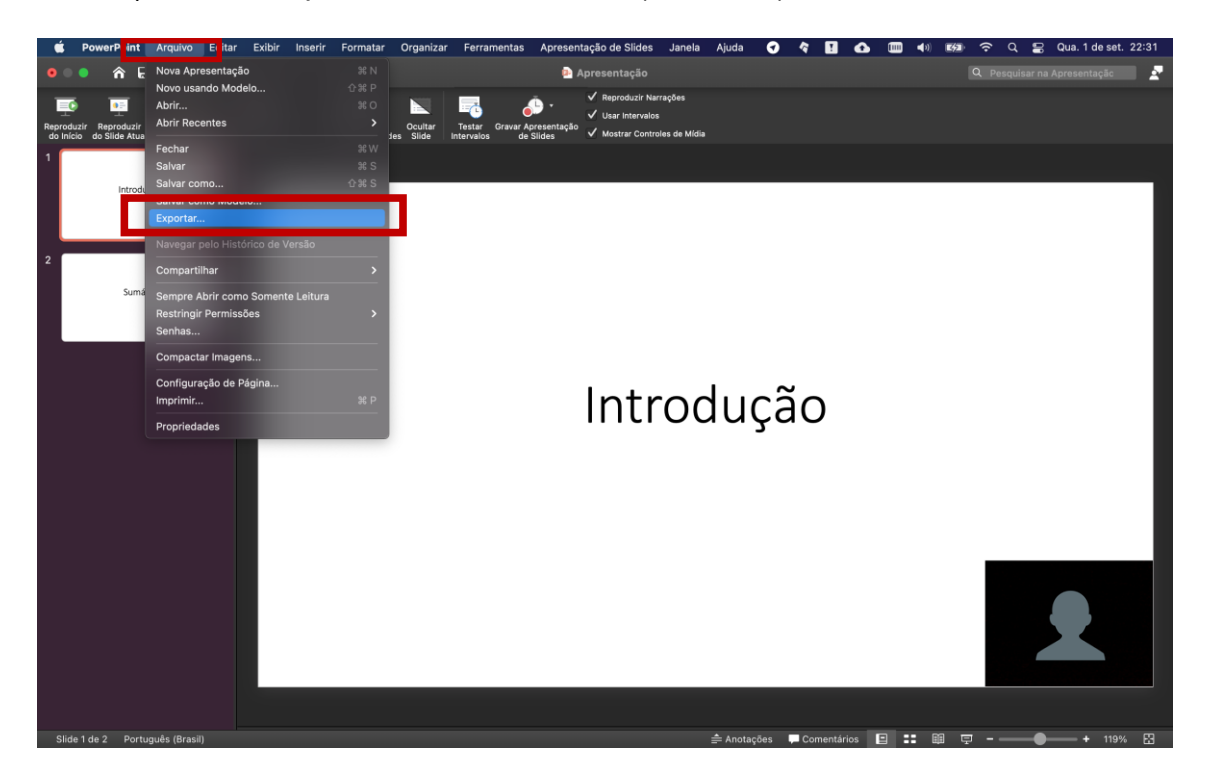

Em "Formato de Arquivo" escolha a opção "MP4" e clique em "Exportar".

|                                                         | 🚇 Apresentação                              | Q. Pesquisar na Apresentação 💆 🦉  |
|---------------------------------------------------------|---------------------------------------------|-----------------------------------|
| Página Inicial Inserir Desenhar Desig                   |                                             |                                   |
|                                                         |                                             |                                   |
| Reproduzir Modo de Exibição Apresentaçã                 |                                             |                                   |
| do Inicio do Silde Atual do Apresentador   Personalizar |                                             |                                   |
|                                                         |                                             |                                   |
| Introdução                                              |                                             |                                   |
| Favoritos                                               | Exportar Como: Apresentação                 |                                   |
| Aplicativos                                             |                                             |                                   |
| 2 Mesa                                                  |                                             |                                   |
| Sumário Documen                                         |                                             | 🖳 🔄 🛄 🛄 🛄                         |
| ④ Downloads                                             | Apresentação.pptx                           |                                   |
| iCloud                                                  |                                             |                                   |
| iCloud Dri                                              |                                             |                                   |
| Localizações                                            | PDF                                         |                                   |
| 👄 ВООТСА                                                | Locais Online Formato de Arquivo VMP4       |                                   |
| Rede                                                    | MOV                                         |                                   |
| Etiquetas                                               | IFF                                         |                                   |
| Vermelho                                                | PNG                                         |                                   |
| 😐 Laranja                                               | GIF                                         | ma definição de tempo: 5          |
| <ul> <li>Amarelo</li> </ul>                             | BMP<br>Formato Rich Text ( rtf)             |                                   |
| • Verde                                                 | Suplemento do PowerPoint (.ppam)            |                                   |
| Azul                                                    | Nova Pasta Suplemento do PowerPoint 97-2003 | (.ppa) Cancelar Exportar          |
| Roxo                                                    |                                             |                                   |
|                                                         |                                             |                                   |
|                                                         |                                             |                                   |
|                                                         |                                             |                                   |
|                                                         |                                             |                                   |
|                                                         |                                             |                                   |
| Slide 1 de 2 Português (Brasil)                         |                                             | È Anotações 📕 Comentários 🔲 📰 💷 🖵 |

### 4. Vídeo pronto

Como resultado desse procedimento foi criado um vídeo no formato mp4 com sua apresentação e encontra-se disponível no mesmo diretório de sua apresentação. Para aumentar a qualidade do seu vídeo procure manter o local bem iluminado e usar microfone externo ao seu computador.